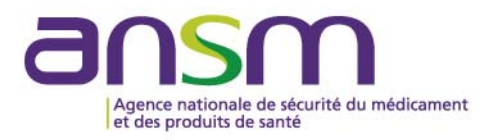

Guide

ansm.sante.tr

# Manuel de configuration de l'application

e-Saturne

Février 2019

#### ANNEXE II : Manuel de configuration de l'application e-SATURNE

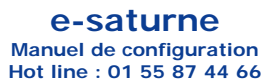

# 0 - Environnements testés

A ce jour, e-saturne a été testé dans les environnements suivants : Windows 7, 10 et dans les navigateurs suivants : Internet Explorer 11, Firefox, Chrome, EDGE.

### 1 - Connexion du lecteur de cartes CPS à l'ordinateur

Si votre lecteur de carte est déjà connecté, vous pouvez passer directement à l'étape 2.

Lecteurs PC/SC (Personal Computer / Smart Card) : la plupart des lecteurs PC/SC (y compris les lecteurs PC/SC sur port USB) sont supportés par e-saturne. Si vous utilisez actuellement un lecteur USB pour lire votre carte CPS dans le cadre d'une autre application, il est probable que « e-saturne » supporte également ce lecteur. Si vous souhaitez utiliser un lecteur USB avec e-saturne, celui-ci doit être installé sur votre poste **préalablement** à la procédure qui suit. Si vous utiliser un autre type de lecteur, vous devez vous référer à la documentation du fabriquant.

Lors de la connexion d'un lecteur de cartes USB, Windows lance automatiquement l'installation du périphérique :

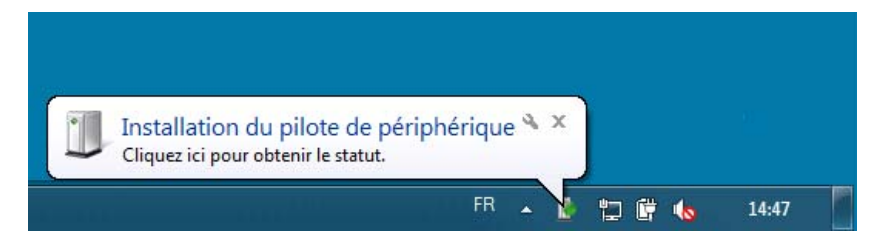

Après l'installation, vous pouvez vérifier l'installation de votre lecteur de cartes dans le Gestionnaire de périphériques :

| ä                             | Gestionnaire de périphériques | × |
|-------------------------------|-------------------------------|---|
| Fichier Action Affichage ?    |                               |   |
| 🔶 🧼   📰   📰   🔛 📖 💐           |                               |   |
| 🖌 🚔 Asus-portable             |                               | ^ |
| Batteries                     |                               |   |
| Bluetooth                     |                               |   |
| Cartes à puce                 |                               |   |
| Cartes graphiques             |                               |   |
| Cartes réseau                 |                               |   |
| Class for PdiPorts device     | 5                             |   |
| Claviers                      |                               |   |
| b 🐗 Contrôleurs audio, vidéo  | et jeu                        |   |
| Contrôleurs de bus USB        |                               |   |
| Contrôleurs de stockage       |                               |   |
| Contrôleurs IDE ATA/AT        | API                           |   |
| Entrées et sorties audio      |                               |   |
| Files d'attente à l'impres    | aion :                        |   |
| a 📋 Lecteurs de cartes à puc  |                               |   |
| SCR35xx USB Smart (           | ard Reader                    |   |
| Ecteurs de disque             |                               |   |
| Moniteurs                     |                               |   |
| > I Ordinateur                |                               |   |
| Périphérique d'acquisition    | n d'images                    |   |
| D Périphériques d'interface   | utilisateur                   |   |
| Périphériques logiciels       |                               |   |
| Périphériques système         |                               |   |
| > Processeurs                 |                               |   |
| A M Souris et autres périphér | ques de pointage              |   |
| M ASUS Touchoad               |                               | ~ |

En cas de problème lors de l'installation, reportez-vous à la documentation du fabriquant.

# 2 - Installation des logiciels

Avant de vous connecter à l'application, vous devez installer les programmes nécessaires au fonctionnement du site. Pour **Windows** 7 et 10, vous devez être "administrateur" de votre poste pour pouvoir installer les logiciels. Si ce n'est pas le cas, veuillez faire appel à votre administrateur informatique. 2.1 Téléchargement du gestionnaire de cartes de l'ASIP Santé

Allez sur la page : <u>http://esante.gouv.fr/services/espace-produits-de-certification/telechargements-libres/cryptolib-cps-windows</u> Cochez la case pour accepter le contrat « Cochez\* la case pour accepter les termes du contrat : ». Un lien « Installeur de cryptolib CPS » s'affiche alors.

| u peut en ouue prenare un de raçon anucipee a r<br>quelconque disposition du présent contrat. Dans<br>préalable.                                                                                                    | cette hypothèse, la résiliation prer                                           |  |  |  |  |
|----------------------------------------------------------------------------------------------------|--------------------------------------------------------------------------------|--|--|--|--|
| En cas de résiliation, quel que soit le motif, l'Utilisa                                                                                                    | teur doit procéder à la complète dési                                          |  |  |  |  |
| Cochez* la case pour accepter les termes du co                                                                                                    | ontrat : 🔽                                                                     |  |  |  |  |
| (*) Champ obligatoire pour l'acceptation :                                                                                                    |                                                                                |  |  |  |  |
| En cochant la case, je reconnais avoir lu et pris co<br>et de l'environnement technique spécifique dans le                                                                                                    | nnaissance du contenu du Contrat et<br>esquels doit être réalisée la procédure |  |  |  |  |
| Le fait de cocher la case équivaut à la signature de                                                                                                    | udit contrat et donc à l'acceptation de                                        |  |  |  |  |
| Seule l'acceptation – en cochant la case - permet de poursuivre la procédure d'installati<br>d'installation dans un environnement pour lequel aucune vérification n'a été réalisée cor<br>acceptation dégage de toute responsabilité l'ASIP Santé en cas de dysfonctionnement<br>causes et la nature. |                                                                                |  |  |  |  |
| <b>DOCUMENTS ASSOCIÉS:</b>                                                                                                    |                                                                                |  |  |  |  |
| FICHIERS ATTACHÉSTAILLE                                                                                                    |                                                                                |  |  |  |  |
|                                                                                                    | . <u>92.1</u><br>KB                                                            |  |  |  |  |
| INSTALLEUR DE CRYPTOLIB CPS                                                                                                    |                                                                                |  |  |  |  |
|                                                                                                    |                                                                                |  |  |  |  |

Cliquez sur ce lien pour télécharger l'installeur. Une fenêtre s'affiche vous proposant d'enregistrer le fichier sur votre disque.

| Voulez-vous exécuter ou enregistrer cryptolibcps-5.0.43.exe (11,3 Mo) à partir de esante.gouv.fr ? |          |             |   | ×       |
|----------------------------------------------------------------------------------------------------|----------|-------------|---|---------|
| @ Ce type de fichier peut endommager votre ordinateur.                                             | Exécuter | Enregistrer | • | Annuler |

#### 2.2 Installation du gestionnaire de cartes de l'ASIP Santé

Avant d'installer ce logiciel, nous vous conseillons de redémarrer votre ordinateur.

Recherchez sur votre ordinateur le fichier "cryptolib-5.0.43.msi" à l'endroit où vous l'avez sauvegardé. Double-cliquez dessus pour l'exécuter, puis suivez les instructions d'installation.

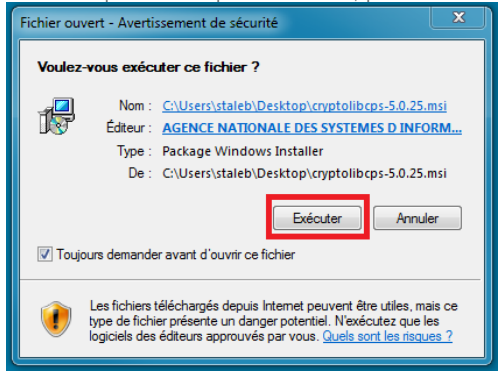

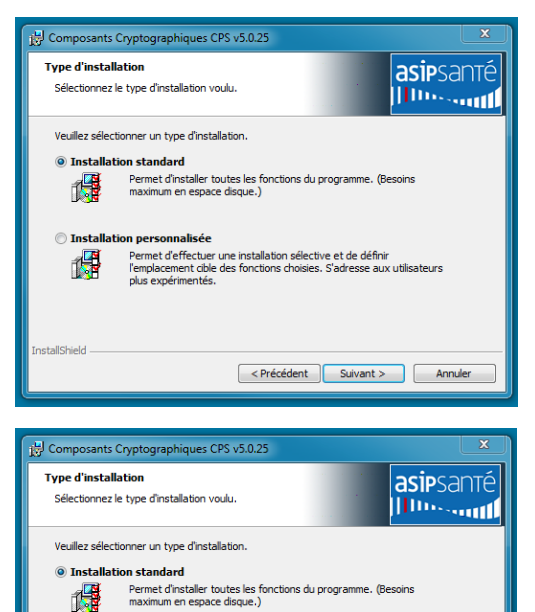

Installation personnalisée
Permet d'effectuer une installation sélective et de définir
Permet d'effectuer une installation sélective et de définir
plus expérimentés.
S'àdresse aux utilisateurs
plus expérimentés.

Fermez les applications utilisant les composants cryptographiques CPS (Navigateur / logiciels médicaux), puis cliquez sur « Installer ».

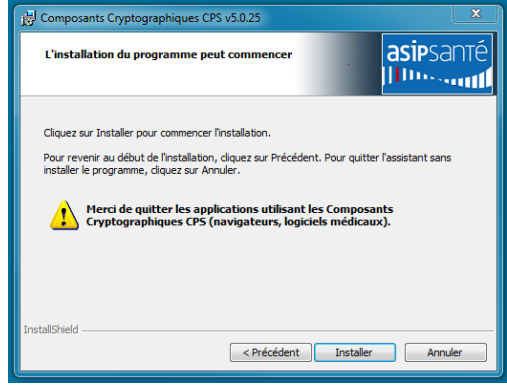

#### 2.4 Vérification de l'installation

A la fin de l'installation, redémarrez votre poste de travail.

Vous devez maintenant voir dans votre barre des tâches une icône « Gestionnaire de carte CPS ».

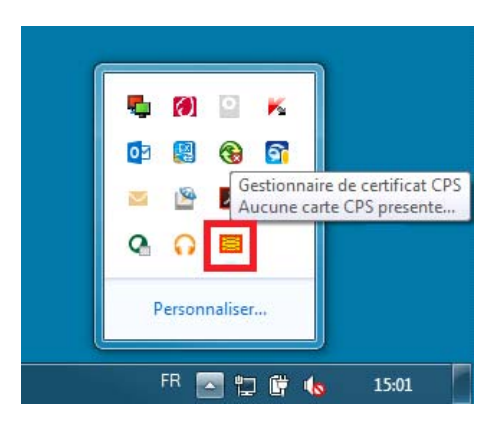

Cette icône rouge indique que les composants cryptographiques ont bien été installés, mais qu'aucune carte n'a été détectée. Pour détecter votre carte CPS, insérez-la dans le lecteur et branchez votre lecteur, puis à l'aide d'un clic droit sur l'icône <u>« Gestionnaire de carte CPS », rafraichisse</u>z la liste des lecteurs :

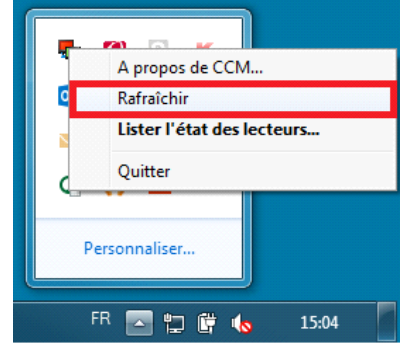

L'icône devient alors verte, indiquant que la carte a été reconnue. La connexion à e-saturne est maintenant possible.

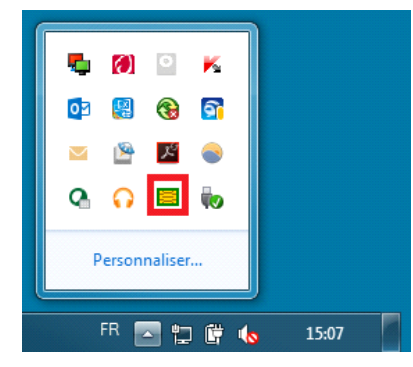

# 3 – Configuration de Firefox

Si vous souhaitez utiliser Firefox pour vous connecter à e-saturne, il est nécessaire d'installer le module CPS en vous connectant à cette adresse : <u>http://testssl.asipsante.fr/</u>, puis en cliquant sur le lien « Installeur XPI de l'extension CPS pour Firefox »

|                | Tế CISH CISH CISH TESTSSL - ASIP Sante                                                                                                    |
|----------------|----------------------------------------------------------------------------------------------------|
| ARTAGES DE SAT | Accueil   esante.gouv.fr   integrateurs-cps.asipsante.fr                                                                                       |
|                | Tester l'authentification d'accès avec les cartes<br>CPS2ter, CPS2ter test,<br>CPS3 et CPS3 test<br>https://testssl.asipsante.fr               |
| c              | Installeur XPI de l'Extension CPS pour Firefox :<br>Configuration du Périphérique PKCS11 et intégration des Certificats racine ASIP Sante CPS. |
|                | Site Web "TEST SSL "<br>ASIP Santé                                                                                                    |

Pour les autres navigateurs (Chrome, Internet Explorer), aucune autre action n'est nécessaire.

# 4 - Connexion à l'application

Tapez l'adresse suivante dans votre navigateur: https://icsaturne.ansm.sante.fr

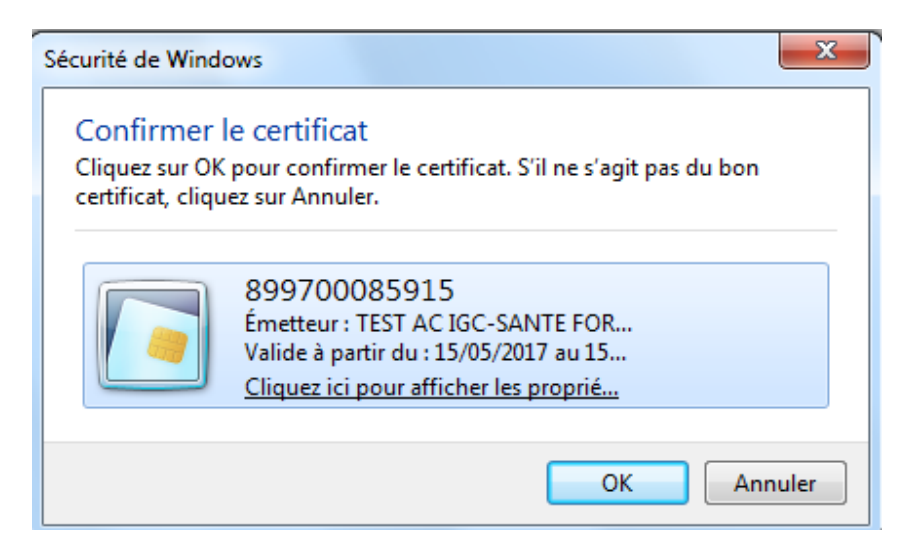

Cliquer sur OK

| Saisissez votre Code Porteur                                 |
|--------------------------------------------------------------|
| Il vous reste 3 tentative(s) pour la carte CPS3v3-2600382979 |
| Code Porteur :                                               |
| Valider Annuler                                              |
| v5.0.25 64b - v02.16.00 32b                                  |

Saisissez le code porteur puis valider

Si vous avez saisi un code erroné, le navigateur Web affiche à nouveau la boîte de dialogue pour saisir à nouveau votre code.

**ATTENTION** : votre carte CPS peut être bloquée si vous saisissez successivement trois codes erronés. Dans ce cas, il existe une procédure pour débloquer vous-même votre carte. Contactez le support qui vous la communiquera (cf. chapitre 5).

Si tout s'est correctement déroulé, vous devriez maintenant arrivé sur la page d'accueil du site. Cliquer sur le bouton « Se connecter » afin d'accéder à l'application e-saturne.

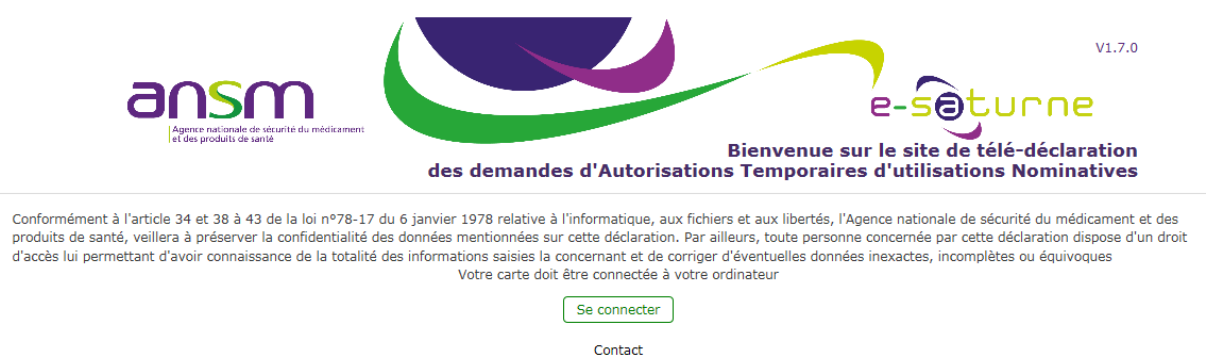

Notez que l'apparence des boîtes de dialogue change selon le navigateur (Google Chrome, Mozilla Firefox, Internet Explorer ...) : Il vous suffit alors d'accepter le certificat et de saisir votre code secret à 4 chiffres dans le champ de saisie et de cliquer sur "(Valider | OK)".

# Boîte de dialogue d'authentification - Google Chrome

# Sélectionner un certificat

Sélectionnez un certificat pour vous authentifier sur icids.ansm.sante.fr:443.

| Émetteur              | Série                             |
|-----------------------|-----------------------------------|
| TEST AC IGC-SANTE FOR | 63DAFFCFC8034BDC                  |
|                       |                                   |
|                       |                                   |
|                       |                                   |
|                       |                                   |
|                       |                                   |
| ıt                    | OK Annuler                        |
|                       | Émetteur<br>TEST AC IGC-SANTE FOR |

Saisissez votre Code Porteur
II vous reste 3 tentative(s) pour la carte CPS3v3-2600382979
Code Porteur :
Valider
Annuler
v5.0.25 64b - v02.16.00 32b

#### Boîte de dialogue d'authentification - Mozilla Firefox

| Mot de p | passe requis                                                   | 3 |
|----------|----------------------------------------------------------------|---|
| ?        | Veuillez saisir le mot de passe principal de CPS3v1-2500958341 |   |
|          |                                                                | ] |
|          | OK Annuler                                                     |   |

| Ce site                                                    | vous demande                                                                                   | de vous identif                                                      | ier avec un cer                            | tificat de séc             | urité |
|------------------------------------------------------------|------------------------------------------------------------------------------------------------|----------------------------------------------------------------------|--------------------------------------------|----------------------------|-------|
| icids.an                                                   | sm.sante.fr:443                                                                                |                                                                      |                                            |                            |       |
| Organis                                                    | ation : « ANSM                                                                                 | x                                                                    |                                            |                            |       |
| Émis en                                                    | tant que : « Dig                                                                               | iCert Inc »                                                          |                                            |                            |       |
| Choisir                                                    | un certificat à p                                                                              | orésenter comr                                                       | ne identificatio                           | n:                         |       |
| CPS3v1                                                     | -2500958341:Ce                                                                                 | rtificat d'Auther                                                    | ntification CPS [                          | 5B:DA:8D]                  |       |
| Détails                                                    | du certificat séle                                                                             | ctionné :                                                            |                                            |                            |       |
| Émis p<br>RPPS00<br>Numér<br>Valide<br>22:59:5<br>Utilisat | our : CN=899700<br>04842+givenNa<br>o de série : 5B:D<br>du samedi 15 oc<br>ons de la clé : Si | 048426+SN=MI<br>me=VIRGINIE,O<br>A:8D<br>tobre 2016 02:00<br>gnature | EDECIN<br>U=Médecin,O=<br>):01 au samedi 3 | TEST,C=FR<br>1 octobre 202 | 0     |
| Émis p                                                     | ar : CN=TEST CL                                                                                | ASSE-1,OU=TES                                                        | ST                                         |                            |       |
| V Se s                                                     | ouvenir de cette                                                                               | décision                                                             |                                            |                            |       |

### Boîte de dialogue d'authentification - Internet Explorer

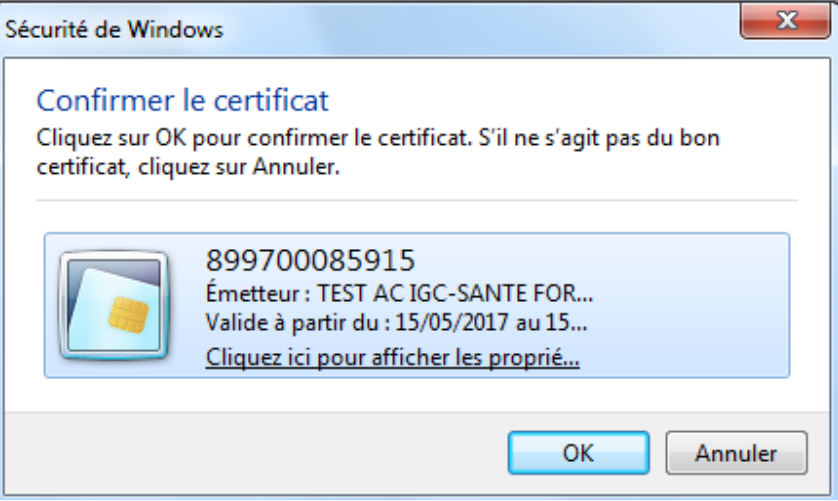

| Saisissez votre Code Porteur                                 |
|--------------------------------------------------------------|
| Il vous reste 3 tentative(s) pour la carte CPS3v3-2600382979 |
| Code Porteur :                                               |
| Valider Annuler                                              |
| v5.0.25 64b - v02.16.00 32b                                  |

Si tout s'est correctement déroulé, vous devriez maintenant être connecté à l'application. Si vous avez saisi un code erroné, le navigateur Web affiche à nouveau la boîte de dialogue pour saisir à nouveau votre code.

ATTENTION : votre carte CPS peut être bloquée si vous saisissez successivement trois codes erronés. Dans ce cas, il existe une procédure pour débloquer vous-même votre carte. Contactez le support qui vous la communiquera (cf. chapitre 5).

## 5 - Procédure de déblocage d'une carte CPS

CPS InfoService (ASIP Santé) : 0825 85 2000

Si suite à trois essais infructueux, vous avez bloqué votre carte CPS, il existe une procédure pour la débloquer.

Mettez votre carte CPS dans le lecteur.

Munissez-vous du code de déblocage de votre carte. Il s'agit d'un code à 8 chiffres qui vous a été communiqué sur le même papier que le code à 4 chiffres de votre carte. Cliquez sur le bouton "Démarrer" de la barre des tâches, puis sur "Exécuter". Dans le champ de saisie qui est apparu, taper

"cpgesw32.exe" puis appuyez sur la touche "Entrée"

Dans l'application qui est apparue, aller dans le menu "Gestion Carte" > "Débloquer Code". Saisir alors votre code de déblocage, puis choisissez un nouveau code porteur qu'il vous faut confirmer.

Votre carte est à nouveau opérationnelle. Si vous avez perdu votre code de déblocage, il faut vous adresser à CPS InfoService au 0825 85 2000.